### Stödmaterial

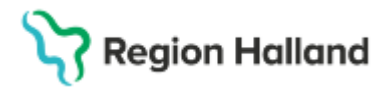

Gäller för: Region Halland

# Manual Cosmic – BoS Beställning Radiologi

#### Hitta i dokumentet

Skapa Radiologibeställning Hitta, öppna och ändra en sparad radiologibeställning Skickade radiologibeställningar Svarshantering Bokad tid för undersökning Viktigt vid radiologibeställningar Relaterade dokument Uppdaterat från föregående version

Beställning för Kemi, Lokala analyser, Mikrobiologi, Radiologi och Fysiologi ligger samlat under **Beställning**.

#### Skapa Radiologibeställning

Kontrollera att du har rätt patient aktiv i patientlisten.

1. Välj **Meny, Aktivitet** samt **Beställning**. Alt skriv "Beställning" i **sökrutan** under Meny. Du kan också trycka **Ctrl+Skift+B** för att komma direkt till beställning.

| 🗢 Sofia Cosmic Sanborn, (ssr306) Läkare Avdelning 5A Medicin Varberg COSMIC Test Region Halland |                      |      |                  |              |                           |                     |       |                                       |           |             |       |      |  |
|-------------------------------------------------------------------------------------------------|----------------------|------|------------------|--------------|---------------------------|---------------------|-------|---------------------------------------|-----------|-------------|-------|------|--|
| M 🖸                                                                                             | Meny 👫 🕿             |      |                  | Martin Cos   | mic Ha                    | llgren, 77 år 🏾     | ď     | ≗ ⊨                                   |           |             |       |      |  |
| MINA GENV<br>Min översik                                                                        | Sök i 💭 n 🔍          | sikt |                  |              | The state of the state of | ngar Avelutado kont | aktor |                                       |           |             |       |      |  |
| Journal                                                                                         | Aktivitet            | > ★  | Beställni        | ing Ctrl+S   | Skift+B                   | Avsiulade Koni      | antei |                                       |           |             |       |      |  |
| Beställning                                                                                     | Aktivitetshantering  | >    | Att göra -       | - Patient    |                           |                     | •     | Team:                                 | (Alla)    |             |       | •    |  |
| Svar provbu                                                                                     | Analytics            | >    | Att göra – Enhet |              |                           |                     | ۲     | Vårdpersonal                          | : (Alla)  | (Alla)      |       |      |  |
| Poetällpipa                                                                                     | Beläggning           |      | 212              | Personnummer | Namn                      |                     | X     | EWS Ak                                | diviteter | Läkemedel   | Lah   | Rad  |  |
| Osignerat                                                                                       | Beställning och svar | >    |                  |              | Edit Cos                  | mic Södergren       | ×     |                                       | 19:06 🕑   | Laterrieder | Lab 👔 | rtuu |  |
| Patientöver                                                                                     | CDS                  | >    |                  | 19           | Martin C                  | osmic Hallgren      |       | i i i i i i i i i i i i i i i i i i i |           |             | Lab 😭 |      |  |
| Skicka rem                                                                                      | DOS                  | >    |                  |              |                           |                     |       |                                       |           |             |       |      |  |
| Inkomman                                                                                        | Externa länkar       | >    |                  |              |                           |                     |       |                                       |           |             |       |      |  |
| Diktatlista                                                                                     |                      |      |                  |              |                           |                     |       |                                       |           |             |       |      |  |

- 2. Skriv in önskad undersökning i sökfältet alternativt gå till Radiologi
- 3. Leta upp önskad undersökning, dubbelklicka på den valda undersökningen eller klicka på de tre prickarna.
- 4. Välj lämplig röntgenmottagning genom att klicka på Plustecknet 🕀 Undersökningen syns nu i fältet **Utkorg -** Lägg vid behov till flera undersökningar på samma sätt

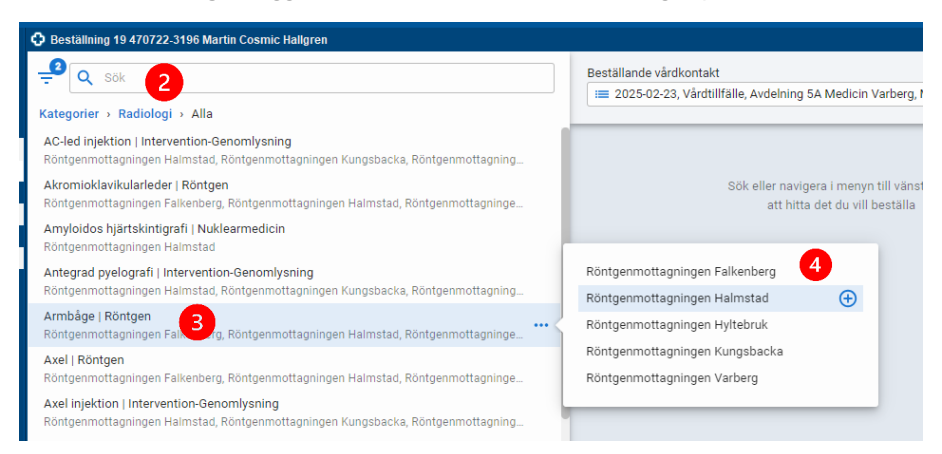

Cosmic manual: Manual Cosmic - BoS Beställning radiologi RH-17016 Huvudförfattare: Hansten Louise HS

## Stödmaterial

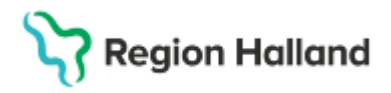

Gäller för: Region Halland

- 5. Fyll i **Beställande vårdkontakt**, eller skapa en Ny vårdkontakt (förvalt är senaste vårdkontakten. *Beställande enhet*, *Beställare*, *Svarsmottagande enhet* och *betalande enhet* fylls i per automatik. Kontrollera att det är rätt, ändra vid behov.
- 6. Fyll i information som efterfrågas i högerpanelen, scrolla ned. Alla tvingande fält (orangemarkerade) måste vara ifyllda för att kunna spara beställningen.

| Beställning 19 470722-3196 Martin Cosmic Hallgren                                                                                                    |                                                                                      | _ ①×                                                     |
|----------------------------------------------------------------------------------------------------|--------------------------------------------------------------------------------------|----------------------------------------------------------|
| C Sök 5                                                                                                    | Beställande vårdkontakt<br>I≡ 2025-02-23, Vårdtillfälle, Avdelning 5A Medicin Varber | g, Medicinkl                                             |
| Ac-led injektion   Intervention-Genomlysning<br>Röntgenmottagningen Halmstad, Röntgenmottagnin<br>Akromioklavikularleder   Röntgen                                        | Utkorg                                                                               | Radiologi 1<br>RÖNTGENMOTTAGNINGEN HALMSTAD<br>Prioritet |
| Röntgenmottagningen Falkenberg, Röntgenmottagni<br>Amyloidos hjärtskintigrafi   Nuklearmedicin<br>Röntgenmottagningen Halmstad                                            | Radiologi Rutin Armbåge   Röntgen                                                    | Rutin Akut SVF 7<br>• Status<br>Klar för signering       |
| Antegrad pyelografi   Intervention-Genomlysning<br>Röntgenmottagningen Halmstad, Röntgenmottagnin<br>Armbåge   Röntgen<br>Röntgenmottagningen Falkenberg, Röntgenmottagni |                                                                                      | Signera 6<br>Signera och skicka<br>Preliminärsvar önskas |
| Axel   Röntgen<br>Röntgenmottagningen Falkenberg, Röntgenmottagni<br>Axel injektion   Intervention-Genomlysning<br>Röntgenmottagningen Halmstad, Röntgenmottagnin         |                                                                                      | Skriv ut<br>Önskat undersökningsdatum<br>abbå - mm - dd  |
| Benbiopsi   Intervention-Genomlysning<br>Röntgenmottagningen Halmstad, Röntgenmottagnin<br>Benminerralmätning/osteometri   Röntgen                                        | 6                                                                                    | Sida (+1) ① Vänster Höger Bilateral Frågeställning       |
| Röntgenmöttagningen Hannstad, Köntgenmöttagnin<br>Beredning bröstspruta Varberg   Nuklearmedicin<br>Röntgenmottagningen Halmstad                                          |                                                                                      | Anamnes                                                  |

- 7. **Prioritet -** Rutin fylls i per automatik, ändra vid behov. **Tänk på:** Flera undersökningar på samma beställning kommer att få samma prioritet. Om olika prioritet gäller för undersökningarna görs flera beställningar.
- 8. Status välj något av alternativen:
  - Klar för signering: Beställningen sparas, möjlig att ändra och makulera.
  - Signera Signerar beställningen utan att skicka den (önskat undersökningsdatum måste vara ifyllt), kan makuleras men går inte att ändra. Det går däremot att lägga till text i "Beställarens kommentar".
  - **Signera och skicka** Signerar och skickar beställningen till röntgen i samma steg, kan därefter inte makuleras eller ändras.
- 9. Klicka på Klar

#### Hitta, öppna och ändra en sparad radiologibeställning

Sparade beställningar syns i vyerna **Ej skickade radiologibeställningar**, **Signerade radiologibeställningar**, **Beställningsstatus** med status Sparad.

#### Från Ej skickade radiologibeställningar.

- · Sök fram aktuell patient i listen
- · Öppna Ej skickade radiologibeställningar, uppdatera (F5)
- · Markera önskad beställning.
- Högerklicka på aktuell beställning Redigera (eller Makulera) Sök, lägg till, ta bort, ändra undersökning eller information
- · Tryck på Klar

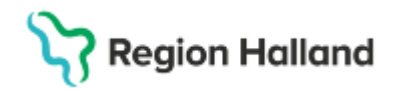

Gäller för: Region Halland

Från Signerade radiologibeställningar.

- · Sök fram aktuell patient i listen
- · Öppna Signerade radiologibeställningar, uppdatera (F5)
- · Markera önskad beställning.
- Högerklicka på aktuell beställning Redigera (eller Makulera) Sök, lägg till, ta bort, ändra undersökning eller information
- · Tryck på Klar

Från Beställningsstatus:

- · Sök fram aktuell patient i listen
- Öppna **Beställningsstatus**, uppdatera (F5)
- · Högerklicka på aktuell beställning **Redigera** (eller Makulera) Sök, lägg till, ta bort, ändra undersökning eller information
- · Tryck på Klar

### Skickade radiologibeställningar

När en radiologibeställning är skickad går det att följa statusuppdateringar både i vyn Beställningsstatus, Enhetsöversikt och Patientöversikt.

#### **Svarshantering**

Registrerade svar syns i

- Osignerat och Ovidimerat samt Inkorg svar, där svarsmottagaren kan vidimera resultatet.
- Radiologisvar visar en patients samtliga röntgensvar.

### Bokad tid för undersökning

När Röntgen har bokat en tid för undersökning får beställningen **status (5) "Bokad"**. Håll muspekaren över aktuell beställning i **Beställningsstatus**.

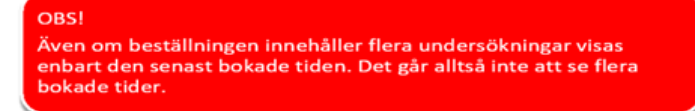

### Viktigt vid radiologibeställningar

• **Beställningen mottagen** - Beställaren ansvarar för att kontrollera att beställningen är mottagen. Se under Beställningsstatus (Status 3 = "Mottagen").

| Beställningsstatus |                        |           |                 |                              |   |             |                   |      |  |  |
|--------------------|------------------------|-----------|-----------------|------------------------------|---|-------------|-------------------|------|--|--|
| Visa vy för: 💿 Va  | ald patient 🛛 Alla pat | ienter    |                 |                              |   |             |                   |      |  |  |
| Visa               |                        |           |                 |                              |   |             |                   |      |  |  |
| Fr.o.m             | Beställande enhet      |           |                 | Specialitet                  |   | Min. status | 3                 |      |  |  |
| 2024-12-19 💲 🛗     | (Alla)                 |           | •               | (Alla)                       | • | -3          | •                 |      |  |  |
| T.o.m              | Beställare             |           |                 |                              |   | Max. status | S                 |      |  |  |
| 2025-03-18 🗘 🎬     | (Alla)                 |           | •               |                              |   | 10          | •                 |      |  |  |
|                    |                        |           |                 |                              |   |             |                   |      |  |  |
| Personnummer       | Namn                   | Тур       | Beställt        | Mottagande enhet             | 1 | Status PI   | anerat provtagnir | ngso |  |  |
| 19 470722-3196     | Martin Cosmic Hallgren | Radiologi | Armbåge-Röntgen | Röntgenmottagningen Halmstad |   | 3 20        | 25-03-18          |      |  |  |

## Stödmaterial

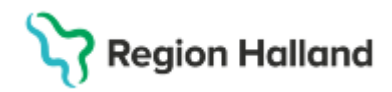

Gäller för: Region Halland

- **Kombinerade röntgenundersökningar** Välj i första hand kombinerade undersökningar och inte de enskilda undersökningarna var för sig.
- **Kreatinin** Vissa röntgenundersökningar kräver aktuellt kreatininvärde (<3 månader).

### **Relaterade dokument**

Regional rutin: Cosmic - Beställning och svar (BoS)

### Uppdaterat från föregående version

Uppdaterad 2025-03-31